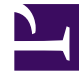

# **GENESYS**

This PDF is generated from authoritative online content, and is provided for convenience only. This PDF cannot be used for legal purposes. For authoritative understanding of what is and is not supported, always use the online content. To copy code samples, always use the online content.

# Platform SDK Developer's Guide

Using the Warm Standby Application Block

5/2/2025

# Using the Warm Standby Application Block

The Warm Standby Application Block is a reusable production-quality component that enables developers to switch to a backup server in case their primary server fails, without needing to guarantee the integrity of existing interactions. It has been designed using industry best practices and provided with source code so it can be used "as is," extended, or tailored if you need to. Please see the License Agreement for details.

This article examines the architecture and design of the Warm Standby Application Block, as well as giving details about how to setup the QuickStart application that ships with this application block.

Java

# Architecture and Design

Many contact center environments require redundant backup servers that are able to take over quickly if a primary server fails. In this situation, the primary server operates in active mode, accepting connections and exchanging messages with clients. The backup server, on the other hand, is in standby mode. If the primary server fails, the backup server switches to active mode, assuming the role and behavior of the primary server.

There are two standby modes: *warm standby* and *hot standby*. The main difference between them is that warm standby mode does not ensure the continuation of interactions in progress when a failure occurs, while hot standby mode does.

#### The Client Channel Architecture

Since the Warm Standby Application Block is designed to be used in the context of a Client Channel architecture, it is important to understand that architecture before talking about the application block itself.

To start with, this architecture consists of three functional components:

- A connection
- A client channel
- A protocol channel

These components are shown in the following figure.

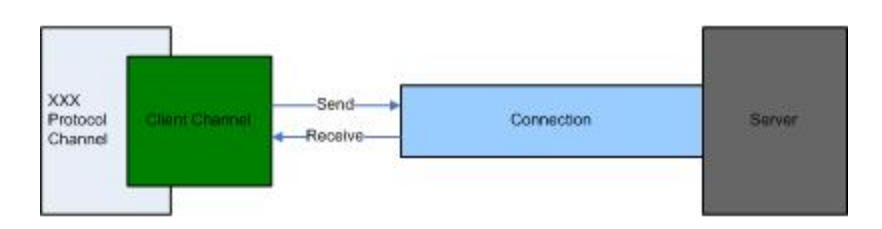

The *connection* controls all necessary TCP/IP connection activities, while the client channel contains the protocol- and server-independent channel functionality that is common for a protocol channel. Finally, the *protocol channel* controls all of the client channel activities that are dependent on the protocol and the server.

#### Client Channel State

The state of a client channel is based on the state of the corresponding connection. There are four major states:

- Opening (Registration)
- Opened
- Closing
- Closed

The figure below shows a detailed client channel state diagram.

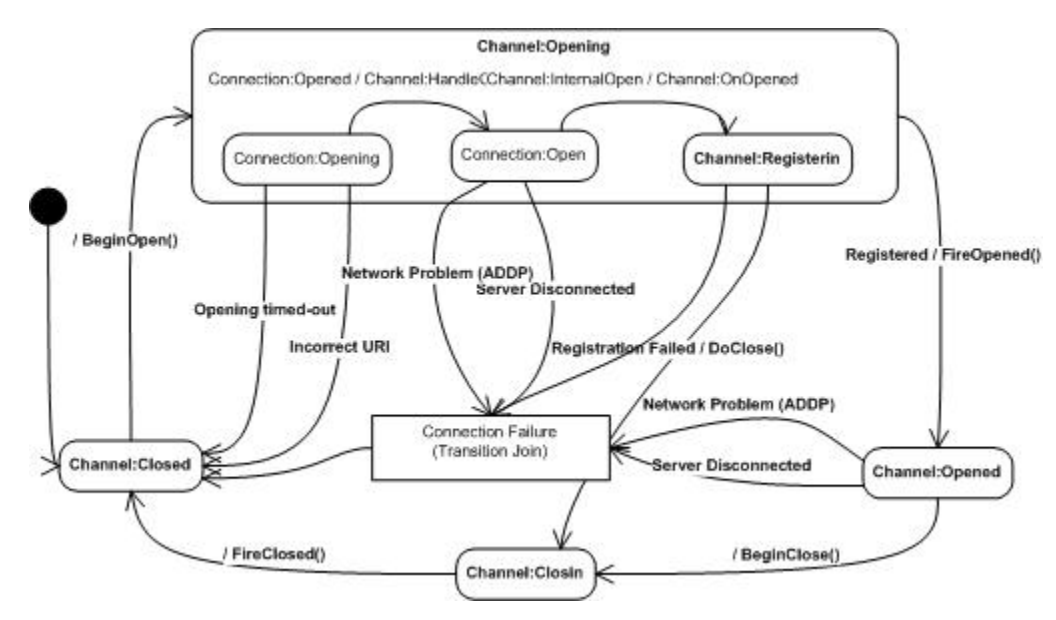

In addition to establishing a TCP/IP connection, several activities may take place when a client channel opens. These activities can include things like:

- A preliminary exchange of messages with the server, which is known as registration
- Reading the client channel's locally stored configuration information

You can often determine the cause of a client channel failure by checking the state of the client channel just before it closed. There are exceptions to this rule, however, such as a registration failure, which is protocol-specific.

#### **Client Channel Failure Scenarios**

There are several common client channel failure scenarios:

| Scenario                     | Description                                                                             | Source<br>States  | Condition                                    | Target State | Protocol-<br>Dependent |
|------------------------------|-----------------------------------------------------------------------------------------|-------------------|----------------------------------------------|--------------|------------------------|
| Opening Timed<br>Out         | Channel tries<br>to open<br>connection to<br>non-existing<br>URI                        | Opening           | Connection<br>opening<br>timeout             | Closed       | No                     |
| Wrong URI                    | Channel tries<br>to open<br>connection to<br>non-existing<br>URI                        | Opening           | Incorrect URI<br>exception                   | Closed       | No                     |
| Connection<br>Problem        | Channel<br>connection<br>detects a<br>connection<br>problem                             | Opened<br>Opening | Server<br>disconnected                       | Closed       | No                     |
| Network<br>Problem<br>(ADDP) | Channel<br>connection<br>detects a<br>network<br>problem<br>(ADDP)                      | Opened<br>Opening | Network<br>problem<br>(ADDP)                 | Closed       | No                     |
| Wrong Server<br>or Protocol  | Channel tries<br>to open<br>connection<br>with an<br>incorrect<br>server or<br>protocol | Opening           | Registration<br>Failed/<br>ProtocolException | Closing<br>n | Yes                    |
| Registration<br>Failure      | One of the<br>channel<br>registration<br>steps failed                                   | Opening           | Registration<br>Failed/<br>ProtocolException | Closing<br>n | Yes                    |

#### **Client Channel Failure Scenarios**

Note that the first four scenarios, *Opening timed-out, Wrong URI, Connection Problem*, and *Network Problem* happen with the connection (TCP/IP) component. They do not involve protocol- or server-specific elements, whether in terms of failure-specific data or in terms of channel recovery actions and data.

The Wrong Server or Protocol and Registration Failure scenarios are protocol- or server-dependent and can be different for each type of protocol channel.

#### Application Block Architecture

The Warm Standby Application Block's functionality is based on intercepting the channel's transition from a non-closed state to the Closed state. As you can see in the following figure, the application block is able to pick up this information because it sits between the client and protocol channels.

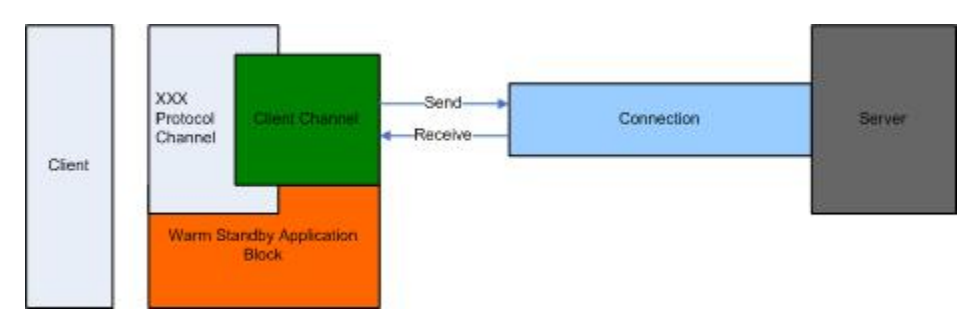

Upon receiving the channel's Closed event, the application block uses diagnostic information to determine why the channel has closed. This diagnostic information is necessary to determine what actions, if any, the application block should take to restore the channel's connectivity to the server.

The Warm Standby Application Block can take several different steps to recover channel connectivity. These steps are:

- Do nothing (close the channel by request of the user application)
- Attempt to open the channel without switching over its connectivity configuration from primary to backup
- Attempt to open the channel, switching its connectivity configuration from primary to backup
- · Deactivate, in case of a fatal failure

Any application block activity will be followed by a corresponding event generated by the application block. These events will provide user applications with the opportunity to monitor and react to all of the application block's activities and failures

To control channel connectivity with a warm standby mechanism, the user application should activate the Warm Standby Application Block instance that is responsible for handling the particular channel's connectivity failure and recovery.

Warm Standby Application Block Algorithm

The Warm Standby Application Block has 4 states, as shown below.

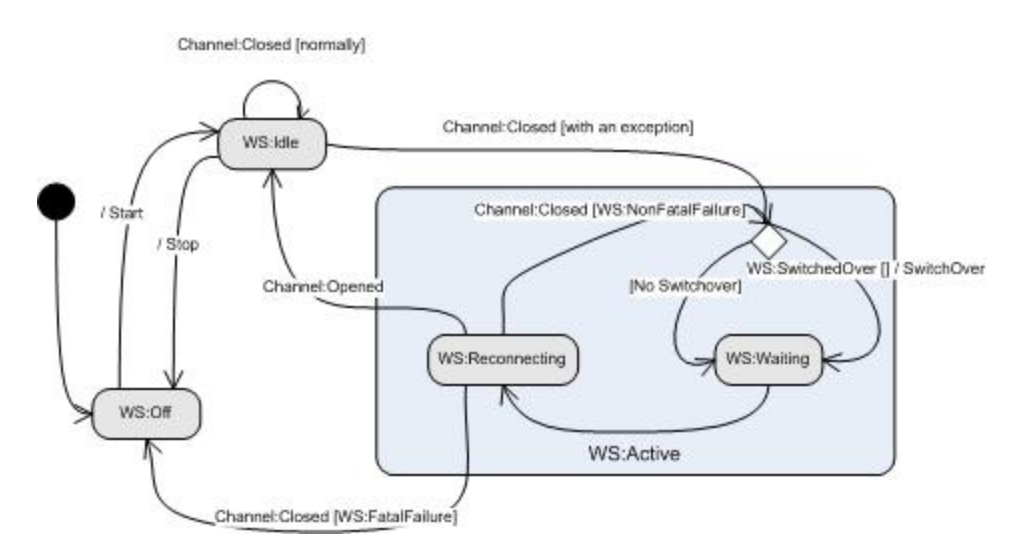

As soon as a channel's Warm Standby Application Block is activated, it goes into the idle state, waiting for the channel's Closed event. When the channel issues a Closed event, the application block checks to see if the channel was closed due to a connectivity failure. If so, the application block instance starts the channel connectivity recovery procedure, as shown below.

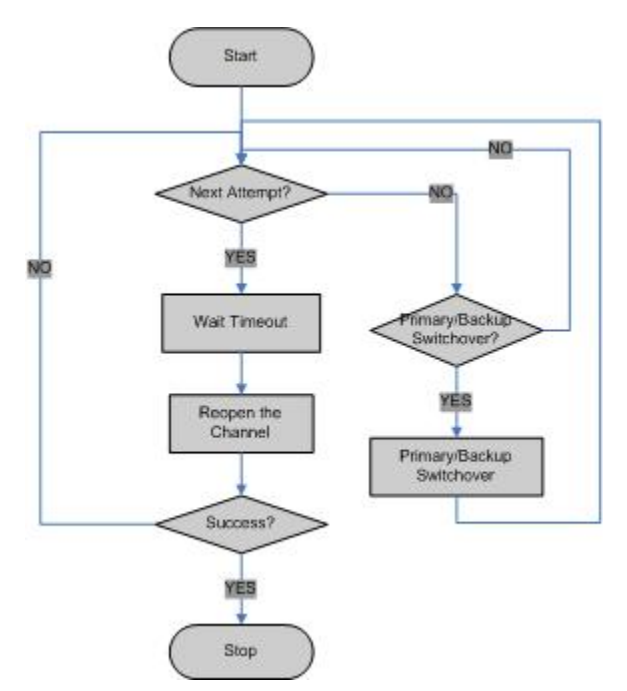

Here is the procedure for the Warm Standby Application Block:

- The user should activate the Warm Standby Application Block for every channel he or she intends to work with.
- In the active state, the application block waits for the channel's Closed event.
- On receiving the channel's Closed event, the application block activates the channel connectivity recovery procedure.

#### Application Block Components

The Warm Standby Application Block distribution consists of two main components:

- 1. The application block itself, which provides an interface that you can use to integrate it into different GUI applications.
- 2. A sample application, the *WarmStandbyQuickStart* application, which is built on the Warm Standby Application Block

As shown below, the application block itself runs on top of the Platform SDK, while the QuickStart application runs on top of the application block.

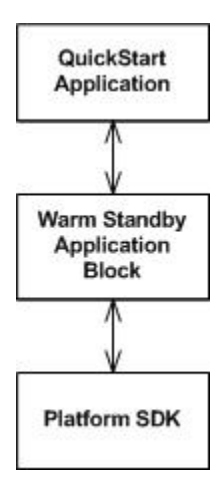

#### The Warm Standby Application Block Interface

The Warm Standby Application Block consists of the following classes:

- WarmStandbyService
- WarmStandbyConfiguration

The WarmStandbyService class monitors and controls the connectivity of the channel it is responsible for, while the WarmStandbyConfiguration class handles all the parameters that are needed for the proper functioning of the warm standby process.

Starting with release 8.1.1, default behavior for the WarmStandbyService connection restoration includes the following improvements to provide improved performance:

- Following a switchover or the first reconnection attempt, WarmStandbyService no longer waits for a timeout to occur.
- Check backup server availability by performing a fast first switchover.

User applications can subscribe to the controlled channel's Closed and Opened events in order to monitor and handle channel connectivity.

WarmStandbyService's StateChanged event is fired on any change of state in WarmStandby, providing the means for a user application to monitor state changes and to control the application

block's activities.

# Using the Warm Standby Application Block

#### Installing the Warm Standby Application Block

Before you install the Warm Standby Application Block, it is important to review the software requirements and the structure of the software distribution.

#### Software Requirements

To work with the Warm Standby Application Block, you must ensure that your system meets the software requirements established in the Genesys Supported Operating Environment Reference Manual, as well as meeting the following minimum software requirements:

• JDK 1.6 or higher

#### Building the Warm Standby Application Block

To build the Warm Standby Application Block:

- 1. Open the *<Platform SDK Folder>\applicationblocks\warmstandby* folder.
- 2. Run either *build.bat* or *build.sh*, depending on your platform.

You may need to edit the path specified in the quickstart file by adding quotation marks if your ANT\_HOME environment variable contains spaces.

This build file will create the *warmstandbyappblock.jar* file, located within the *<Platform SDK Folder>\applicationblocks\warmstandby\dist\lib* directory.

Now you are ready to add the appropriate import statements to your source code and start using the Warm Standby Application Block:

[Java]
import com.genesyslab.platform.applicationblocks.warmstandby.\*;

#### Using the QuickStart Application

The easiest way to start using the Warm Standby Application Block is to use the bundled QuickStart application. This application ships in the same folder as the application block.

To run the QuickStart application:

- 1. Open the \ApplicationBlocks\WarmStandby\quickstart folder.
- 2. Run either quickstart.bat or quickstart.sh, depending on your platform.

You may need to edit the path specified in the quickstart file by adding quotation marks if your

ANT HOME environment variable contains spaces.

After you start the application, you will see the user interface shown below.

| pplication |                     | Warm Standby   |                       |             |
|------------|---------------------|----------------|-----------------------|-------------|
| Name       | default             | Primary Server | rer tcp://host1:12345 |             |
| Protocol   | ConfigurationServer | Backup Server  | tcp://host            | 2:23456     |
| Connection |                     | Attempts       | 3                     | Start       |
| One        | n Clase             | Timeout (sec)  | 10 -                  | Stop        |
|            |                     | Switchovers    | 5 🚔                   | Reconfigure |

On startup, the QuickStart application uses values specified by the *quickstart.properties* configuration file. You can change these values either by editing that file or by overwriting them after running the user interface.

This form has two main sections. The left side enables you to set up a connection for the application indicated in the Name field, using the protocol specified in the Protocol field. To open the connection, press the *Open* button. Press the *Close* button to close it.

The right side of the form lets you specify primary and backup servers. It also lets you specify the number of times the warm standby mechanism will try to contact the primary server, and what the timeout value should be for each attempt.

Once you have the desired values, you can press the *Start* button to turn on the warm standby feature. If you would like to change the configuration after warm standby is turned on, simply modify the configuration information and press the Reconfigure button. The warm standby configuration will be changed dynamically.

.NET

## Architecture and Design

Many contact center environments require redundant backup servers that are able to take over quickly if a primary server fails. In this situation, the primary server operates in active mode, accepting connections and exchanging messages with clients. The backup server, on the other hand, is in standby mode. If the primary server fails, the backup server switches to active mode, assuming the role and behavior of the primary server.

There are two standby modes: *warm standby* and *hot standby*. The main difference between them is that warm standby mode does not ensure the continuation of interactions in progress when a failure

occurs, while hot standby mode does.

#### The Client Channel Architecture

Since the Warm Standby Application Block is designed to be used in the context of a Client Channel architecture, it is important to understand that architecture before talking about the application block itself.

To start with, this architecture consists of three functional components:

- A connection
- A client channel
- A protocol channel

These components are shown in the following figure.

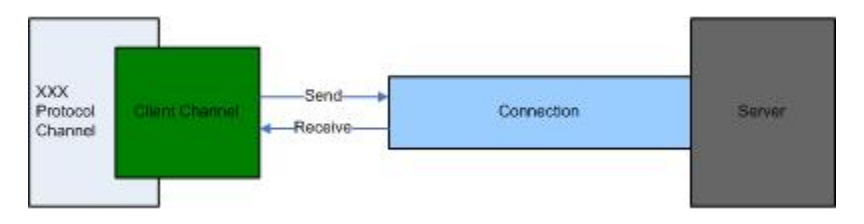

The *connection* controls all necessary TCP/IP connection activities, while the client channel contains the protocol- and server-independent channel functionality that is common for a protocol channel. Finally, the *protocol channel* controls all of the client channel activities that are dependent on the protocol and the server.

#### Client Channel State

The state of a client channel is based on the state of the corresponding connection. There are four major states:

- Opening (Registration)
- Opened
- Closing
- Closed

The figure below shows a detailed client channel state diagram.

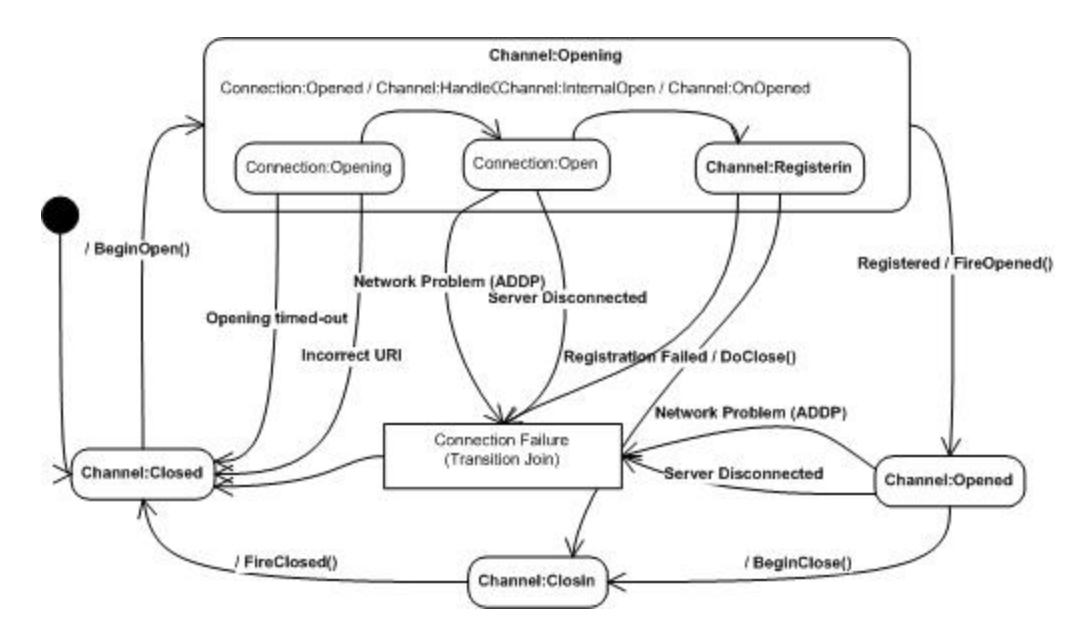

In addition to establishing a TCP/IP connection, several activities may take place when a client channel opens. These activities can include things like:

- A preliminary exchange of messages with the server, which is known as registration
- Reading the client channel's locally stored configuration information

You can often determine the cause of a client channel failure by checking the state of the client channel just before it closed. There are exceptions to this rule, however, such as a registration failure, which is protocol-specific.

#### **Client Channel Failure Scenarios**

There are several common client channel failure scenarios:

#### **Client Channel Failure Scenarios**

| Scenario              | Description                                                      | Source<br>States  | Condition                        | Target State | Protocol-<br>Dependent |
|-----------------------|------------------------------------------------------------------|-------------------|----------------------------------|--------------|------------------------|
| Opening Timed<br>Out  | Channel tries<br>to open<br>connection to<br>non-existing<br>URI | Opening           | Connection<br>opening<br>timeout | Closed       | No                     |
| Wrong URI             | Channel tries<br>to open<br>connection to<br>non-existing<br>URI | Opening           | Incorrect URI<br>exception       | Closed       | No                     |
| Connection<br>Problem | Channel<br>connection<br>detects a<br>connection                 | Opened<br>Opening | Server<br>disconnected           | Closed       | No                     |

| Scenario                     | Description                                                                             | Source<br>States  | Condition                                    | Target State | Protocol-<br>Dependent |
|------------------------------|-----------------------------------------------------------------------------------------|-------------------|----------------------------------------------|--------------|------------------------|
|                              | problem                                                                                 |                   |                                              |              |                        |
| Network<br>Problem<br>(ADDP) | Channel<br>connection<br>detects a<br>network<br>problem<br>(ADDP)                      | Opened<br>Opening | Network<br>problem<br>(ADDP)                 | Closed       | No                     |
| Wrong Server<br>or Protocol  | Channel tries<br>to open<br>connection<br>with an<br>incorrect<br>server or<br>protocol | Opening           | Registration<br>Failed/<br>ProtocolException | Closing<br>า | Yes                    |
| Registration<br>Failure      | One of the<br>channel<br>registration<br>steps failed                                   | Opening           | Registration<br>Failed/<br>ProtocolException | Closing<br>า | Yes                    |

Note that the first four scenarios, *Opening timed-out, Wrong URI, Connection Problem*, and *Network Problem* happen with the connection (TCP/IP) component. They do not involve protocol- or server-specific elements, whether in terms of failure-specific data or in terms of channel recovery actions and data.

The Wrong Server or Protocol and Registration Failure scenarios are protocol- or server-dependent and can be different for each type of protocol channel.

#### Application Block Architecture

The Warm Standby Application Block's functionality is based on intercepting the channel's transition from a non-closed state to the Closed state. As you can see in the following figure, the application block is able to pick up this information because it sits between the client and protocol channels.

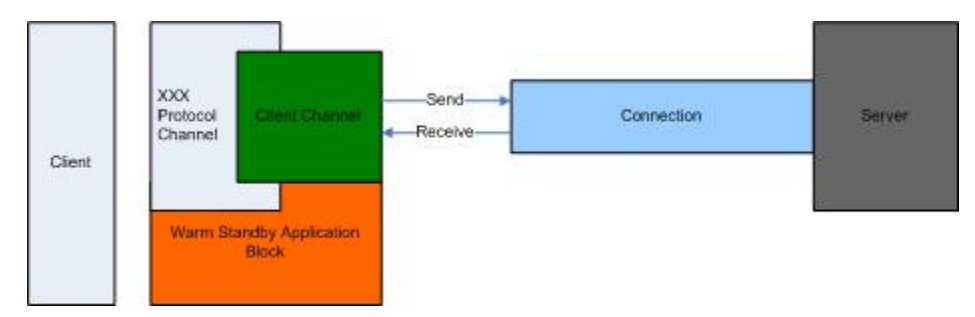

Upon receiving the channel's Closed event, the application block uses diagnostic information to determine why the channel has closed. This diagnostic information is necessary to determine what actions, if any, the application block should take to restore the channel's connectivity to the server.

The Warm Standby Application Block can take several different steps to recover channel connectivity. These steps are:

- Do nothing (close the channel by request of the user application)
- Attempt to open the channel without switching over its connectivity configuration from primary to backup
- · Attempt to open the channel, switching its connectivity configuration from primary to backup
- Deactivate, in case of a fatal failure

Any application block activity will be followed by a corresponding event generated by the application block. These events will provide user applications with the opportunity to monitor and react to all of the application block's activities and failures

To control channel connectivity with a warm standby mechanism, the user application should activate the Warm Standby Application Block instance that is responsible for handling the particular channel's connectivity failure and recovery.

#### Warm Standby Application Block Algorithm

The Warm Standby Application Block has 4 states, as shown below.

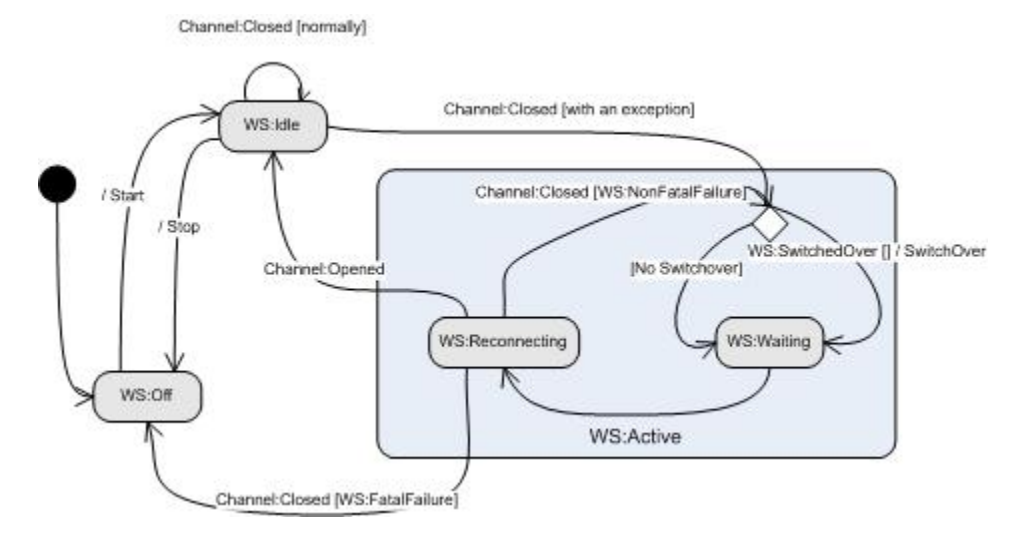

As soon as a channel's Warm Standby Application Block is activated, it goes into the idle state, waiting for the channel's Closed event. When the channel issues a Closed event, the application block checks to see if the channel was closed due to a connectivity failure. If so, the application block instance starts the channel connectivity recovery procedure, as shown below.

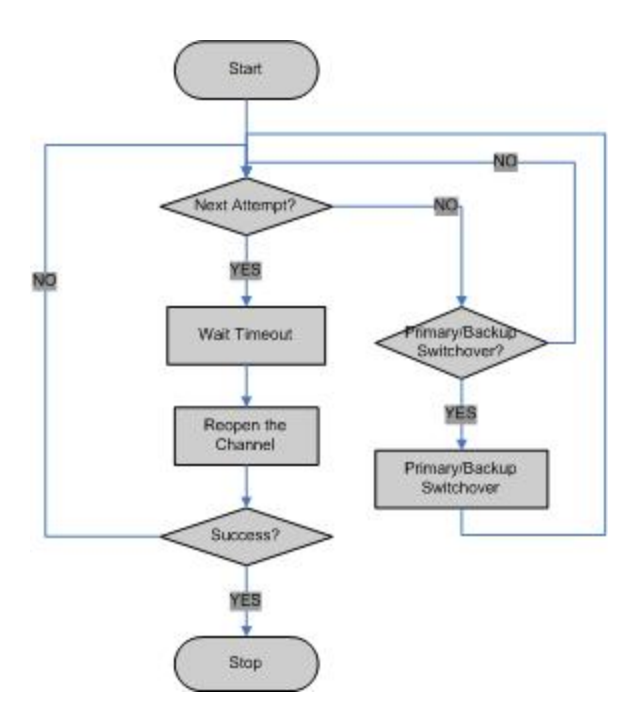

Here is the procedure for the Warm Standby Application Block:

- The user should activate the Warm Standby Application Block for every channel he or she intends to work with.
- In the active state, the application block waits for the channel's Closed event.
- On receiving the channel's Closed event, the application block activates the channel connectivity recovery procedure.

#### Application Block Components

The Warm Standby Application Block distribution consists of two main components:

- 1. The application block itself, which provides an interface that you can use to integrate it into different GUI applications.
- 2. A sample application, the *WarmStandbyQuickStart* application, which is built on the Warm Standby Application Block

As shown below, the application block itself runs on top of the Platform SDK, while the QuickStart application runs on top of the application block.

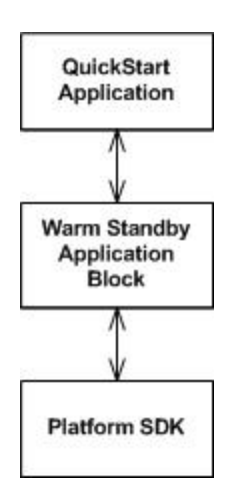

### The Warm Standby Application Block Interface

The Warm Standby Application Block consists of the following classes:

- WarmStandbyService
- WarmStandbyConfiguration

These classes are shown in greater detail below.

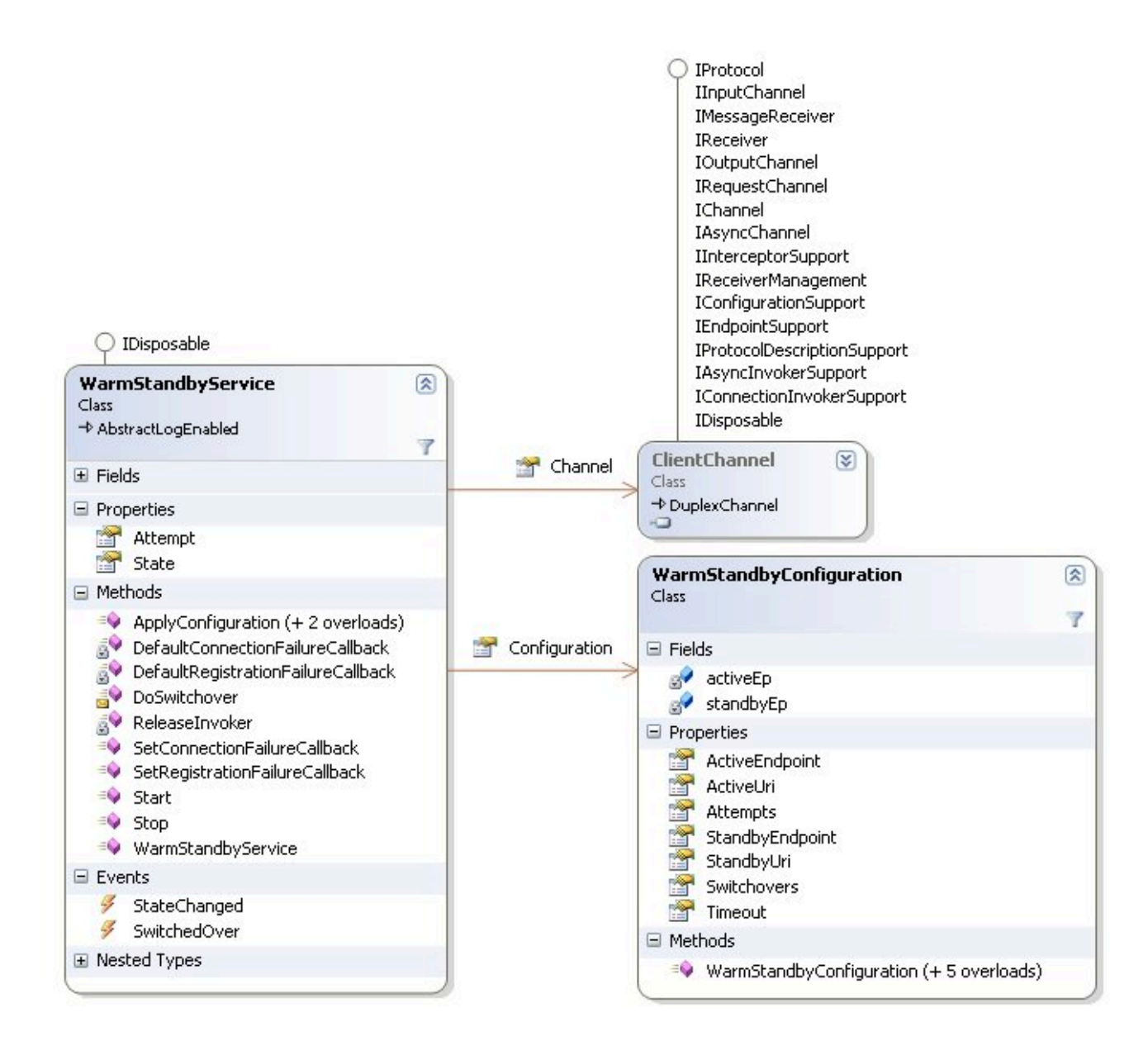

The WarmStandbyService class monitors and controls the connectivity of the channel it is responsible for, while the WarmStandbyConfiguration class handles all the parameters that are needed for the proper functioning of the warm standby process.

Starting with release 8.1.1, default behavior for the WarmStandbyService connection restoration includes the following improvements to provide improved performance:

- Following a switchover or the first reconnection attempt, WarmStandbyService no longer waits for a timeout to occur.
- Check backup server availability by performing a fast first switchover.

User applications can subscribe to the controlled channel's Closed and Opened events in order to monitor and handle channel connectivity.

WarmStandbyService's StateChanged event is fired on any change of state in WarmStandby, providing the means for a user application to monitor state changes and to control the application block's activities.

## Using the Warm Standby Application Block

#### Installing the Warm Standby Application Block

Before you install the Warm Standby Application Block, it is important to review the software requirements and the structure of the software distribution.

#### Software Requirements

To work with the Warm Standby Application Block, you must ensure that your system meets the software requirements established in the Genesys Supported Operating Environment Reference Manual.

#### Configuring the Warm Standby Application Block

In order to use the QuickStart application, you need to set up the XML configuration file that comes with the application block. This file is located at *Quickstart\app.config*. This is what the contents look like:

```
<?xml version="1.0" encoding="utf-8" ?>
<configuration>
        <configSections>
        </configSections>
        <WarmStandbyQuickStart>
                <Channel
                         ClientType="19"
                         ProtocolName="ConfigurationServer"
                         ClientName="default"
                />
                <WarmStandbv
                         PrimaryServer="tcp://hostname:9999"
                         BackupServer="tcp://hostname:9999"
                        Attempts="3"
                        Timeout="10"
                        Switchovers="3"
                />
                <ConfServer
                        UserName="default"
                        UserPassword="password"
                />
        </WarmStandbyQuickStart>
```

</configuration>

Follow the instructions in the comments and save the file.

#### Building the Warm Standby Application Block

The Platform SDK distribution includes a *Genesyslab.Platform.ApplicationBlocks.WarmStandby.dll* file that you can use as is. This file is located in the bin directory at the root level of the Platform SDK directory. To build your own copy of this application block, follow the instructions below:

To build the Warm Standby Application Block:

- 1. Open the <*Platform SDK Folder*>\*ApplicationBlocks*\*WarmStandby* folder.
- 2. Double-click WarmStandby.sln.
- 3. Build the solution.

#### Using the QuickStart Application

The easiest way to start using the Warm Standby Application Block is to use the bundled QuickStart application. This application ships in the same folder as the application block.

To run the QuickStart application:

- 1. Open the *<Platform SDK Folder>\ApplicationBlocks\WarmStandby* folder.
- 2. Double-click WarmStandbyQuickStart.sln.
- 3. Build the solution.
- 4. Find the executable for the QuickStart application, which will be at *<Platform SDK* Folder>\ApplicationBlocks\WarmStandby\QuickStart\bin\Debug\WarmStandbyQuickStart.exe.
- 5. Double-click WarmStandbyQuickStart.exe.

After you start the application, you will see the user interface shown below.

| Application |                     | Warm Standby   |                                     |             |
|-------------|---------------------|----------------|-------------------------------------|-------------|
| Name        | default             | Primary Server | tcp://hostname1:9997                |             |
| Protocol    | ConfigurationServer | Backup Server  | ackup Server [tcp://hostname2:9997] |             |
| Connection  | n                   | Attempts       | 1 📫                                 | Start       |
| Сн.<br>С    |                     | Timeout (sec)  | 7 🛨                                 | Stop        |
| -           | Close               | Switchovers    | 3 🛨                                 | Reconfigure |

This form has two main sections. The left side enables you to set up a connection for the application indicated in the *Name* field, using the protocol specified in the *Protocol* field. To open the connection, press the *Open* button. Press the *Close* button to close it.

The right side of the form lets you specify primary and backup servers. It also lets you specify the number of times the warm standby mechanism will try to contact the primary server, and what the timeout value should be for each attempt. On startup, these values are picked up from the configuration file, but you can change them in the user interface.

Once you have the desired values, you can press the *Start* button to turn on the warm standby feature. If you would like to change the configuration after warm standby is turned on, simply modify the configuration information and press the Reconfigure button. The warm standby configuration will be changed dynamically.